## Embedded Workshop

#### Notice: Circuits.io does not exist. This workshop can not be completed. For reference only.

While you are waiting for the Workshop to begin...

- 1. Make sure you are connected to the local Wifi Guest Password:
- 2. Log in and create an account: https://circuits.io/
- 3. Workshop Web Page: <u>www.microrusty.com</u> Download the September Workshop PDF Needed: Laptop & Internet connection

| Please sign in |            |               |  |
|----------------|------------|---------------|--|
| Name           | Member Y/N | Email address |  |
|                |            |               |  |
|                |            |               |  |
|                |            |               |  |
|                |            |               |  |
|                |            |               |  |
|                |            |               |  |

Embedded Workshop Design and build your own PCB Shield using https://circuits.io

Rusty Cain Sept-28-2016

## From Breadboard to Printed Circuit Board.

#### https://circuits.io/

Sign up for free.

Open Electronics Lab Hub (Build a project on a Breadboard)

Open PCB Design Hub (Design a PCB)

Open Circuit Scribe (Teaches Electronics)

> Let's start a project +New Project

#### **Electronics Lab**

Simulate and program Arduino and breadboard components. Test your Arduino code in our real-time simulation environment and see your designs come to life in the browser.

#### Open Electronics Lab Hub

# 

#### PCB Design + Manufacturing

Design a PCB board or import designs from Eagle. Use components from our ever growing library or create your own. Order boards when you are done.

🚦 Open PCB Design Hub

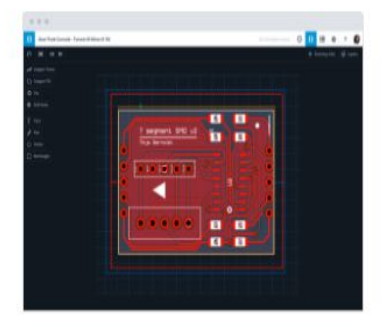

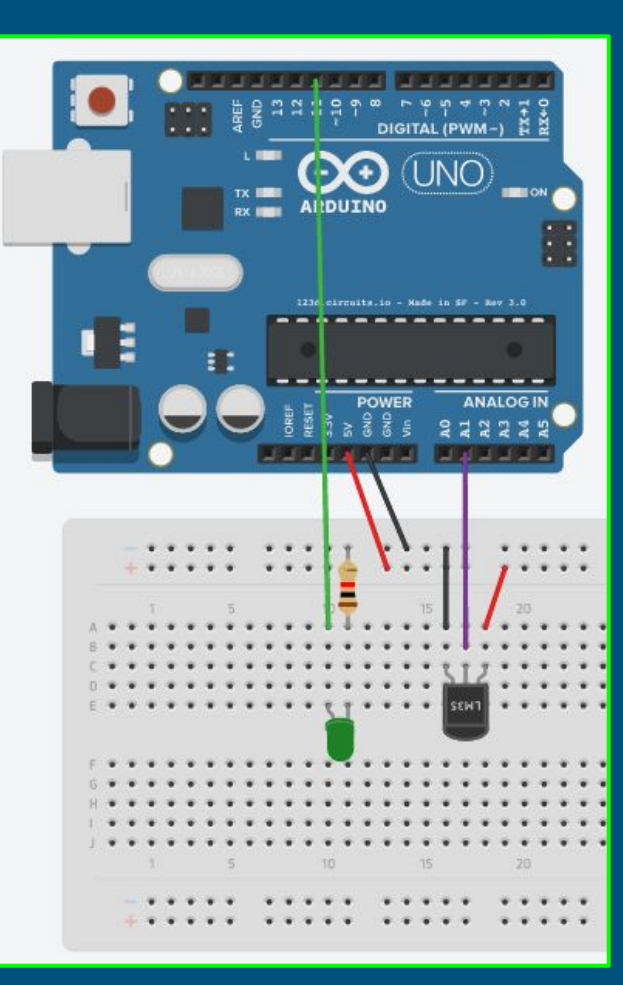

(A5)

U-

## **Design and Build**

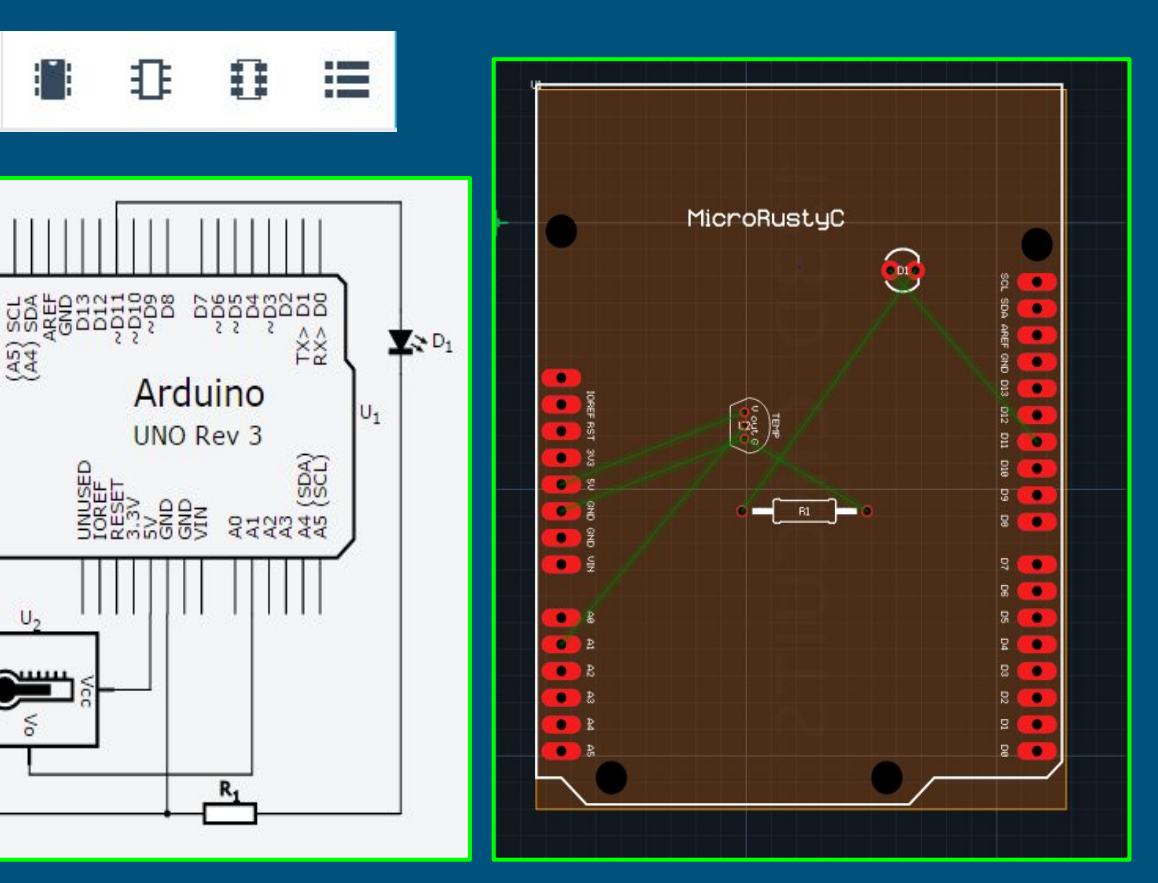

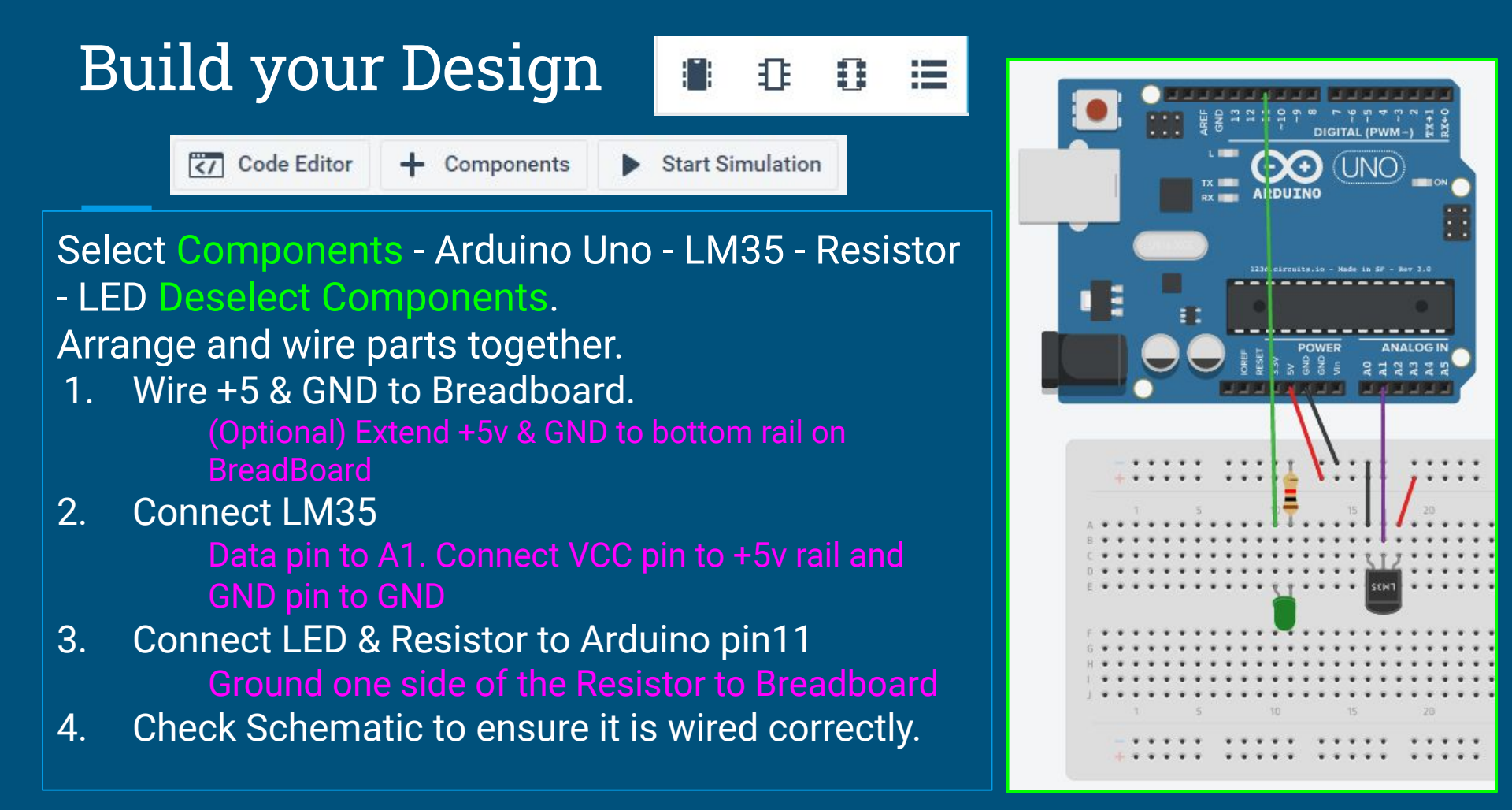

## **Running the Virtual Simulation**

|                                                                                                    | The                                                                                                    | Unname                                                                                                    | ed Circu                                                                                                    | iit                                                                                              |                                                    | All chan       | iges saved |           | ₽    | Ð      | ≔                                                                                      | \$                                                                                                    | ?                                                                                      | 1      |
|----------------------------------------------------------------------------------------------------|----------------------------------------------------------------------------------------------------|----------------------------------------------------------------------------------------------------|----------------------------------------------------------------------------------------------------|--------------------------------------------------------------------------------------------------|----------------------------------------------------|----------------|------------|-----------|------|--------|----------------------------------------------------------------------------------------|----------------------------------------------------------------------------------------------------|----------------------------------------------------------------------------------------|--------|
| S                                                                                                    | ⑪                                                                                                    | <b>X</b>                                                                                                    | I                                                                                                    | <b>►</b> I                                                                                       | Simulator                                          | time: 00:00:08 | Code       | Editor    | + 0  | ompone | ents                                                                                   | Sto                                                                                                    | p Simul                                                                                | lation |
| •                                                                                                    |                                                                                                    |                                                                                                    |                                                                                                    |                                                                                                  |                                                    |                |            |           |      |        | ***<br>60                                                                              |                                                                                                    |                                                                                        |        |
| 1 (Ar                                                                                                    | duino                                                                                                    | Uno R3)                                                                                                    | ~                                                                                                    | <b>↑</b> Up                                                                                      | oload & Run                                        | Libraries      | Down       | nload Cod | le 🗼 | E Debu | ugger                                                                                  | 🗔 s                                                                                                    | erial Mo                                                                               | onitor |
| 1<br>2<br>3<br>4<br>5<br>6<br>7<br>8<br>9<br>10<br>11<br>12<br>13<br>14<br>15<br>16<br>17<br>18<br>20<br>21<br>22<br>23<br>24<br>5<br>26<br>27<br>28<br>29 | <pre>int va int te int void s { Serial pin void 1 {     digit     void 1 } void 1 {     digit     Serial Serial Serial Serial Serial Serial }</pre> | <pre>l;<br/>mpPin =<br/>eetup()<br/>begin()<br/>Mode(11<br/>coop()<br/>alWrite<br/>analogF<br/>mv = (<br/>col = n<br/>farh =<br/>.print(<br/>.print())))))))))))))))))))))))))))))))))))</pre> | <pre>: 1;<br/>96000);<br/>, OUTP<br/>(11, H<br/>ead(te<br/>val/10<br/>wv/10;<br/>(cel*9<br/>"TEMPR<br/>cel);<br/>n();<br/>his to<br/>"TEMPR<br/>farh);<br/>"*F");<br/>n();<br/>(11, L<br/>);</pre> | <pre>UT);<br/>IGH);<br/>24.0)*<br/>24.0)*<br/>)/5 +<br/>ATURE<br/>get t<br/>ATURE<br/>OW);</pre> | ;<br>5000;<br>32;<br>= ");<br>:emperature<br>= "); | in farenhite   |            |           |      |        | 4.90*C<br>TEMPRA<br>TEMPRA<br>TEMPRA<br>TEMPRA<br>TEMPRA<br>TEMPRA<br>TEMPRA<br>TEMPRA | TURE = 7<br>TURE = 7<br>TURE = 7<br>TURE = 7<br>TURE = 7<br>TURE = 7<br>TURE = 7<br>TURE = 7<br>TURE = 7<br>TURE = 7<br>TURE = 7 | 6.82*F<br>4.90*C<br>6.82*F<br>4.90*C<br>6.82*F<br>4.90*C<br>6.82*F<br>4.90*C<br>6.82*F |        |

 Download Program LM35.ino from Web Page: <u>www.microrusty.com</u>
 Open Code Editor
 Copy Program to Code Editor
 Select: Upload & Run.
 Open Serial Monitor

If done correctly you should see a blinking LED and the serial Monitor displaying Temperature.

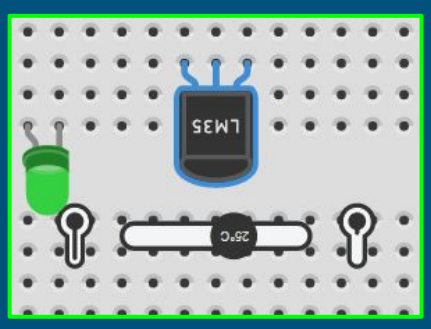

Click on the LM35 and move the slide bar back and forth to see the temperature change.

## Schematic 📲 🗉 💷 🖪 Bill Of Materials

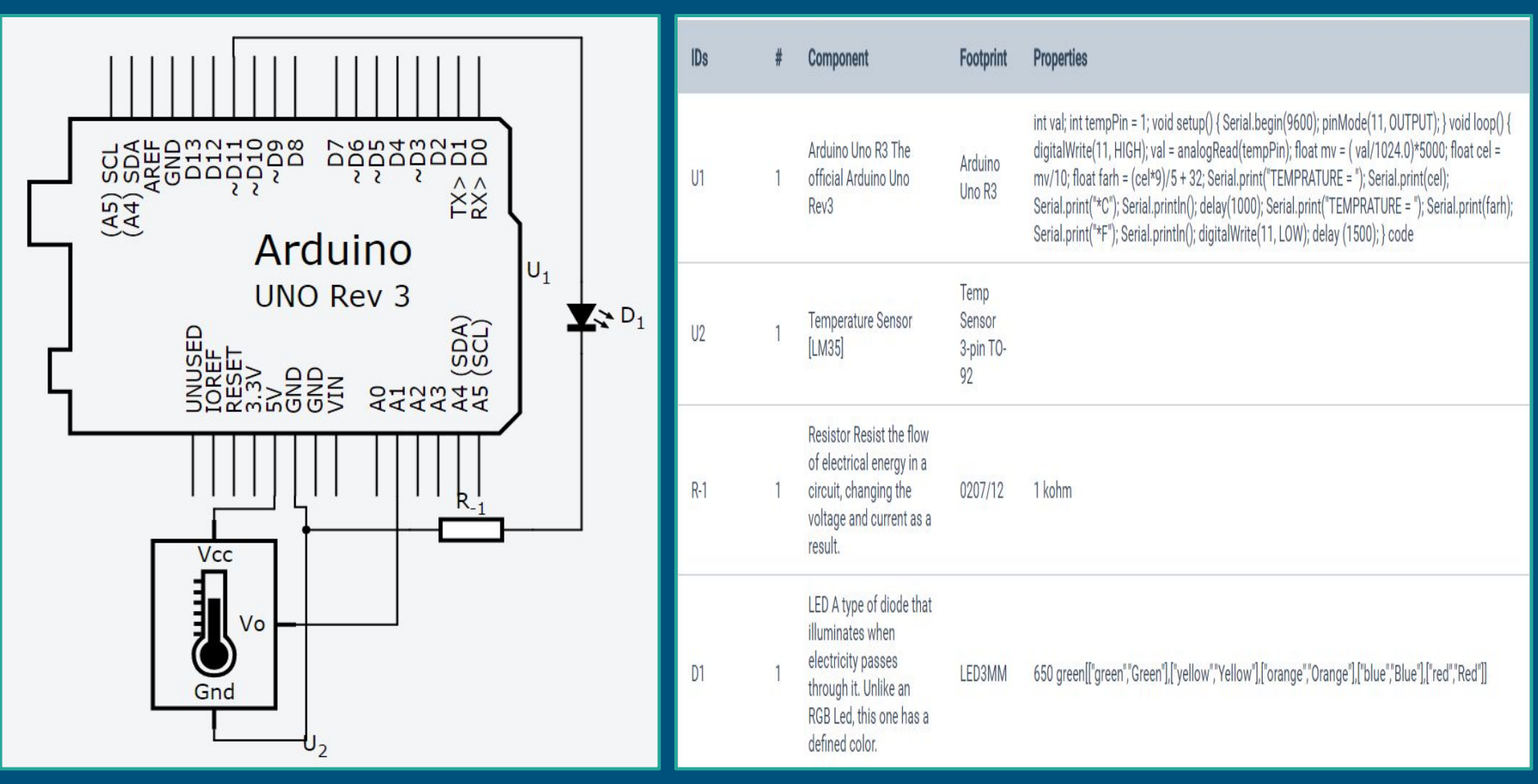

## Components Placement on the PCB 📲 🗈 🖽

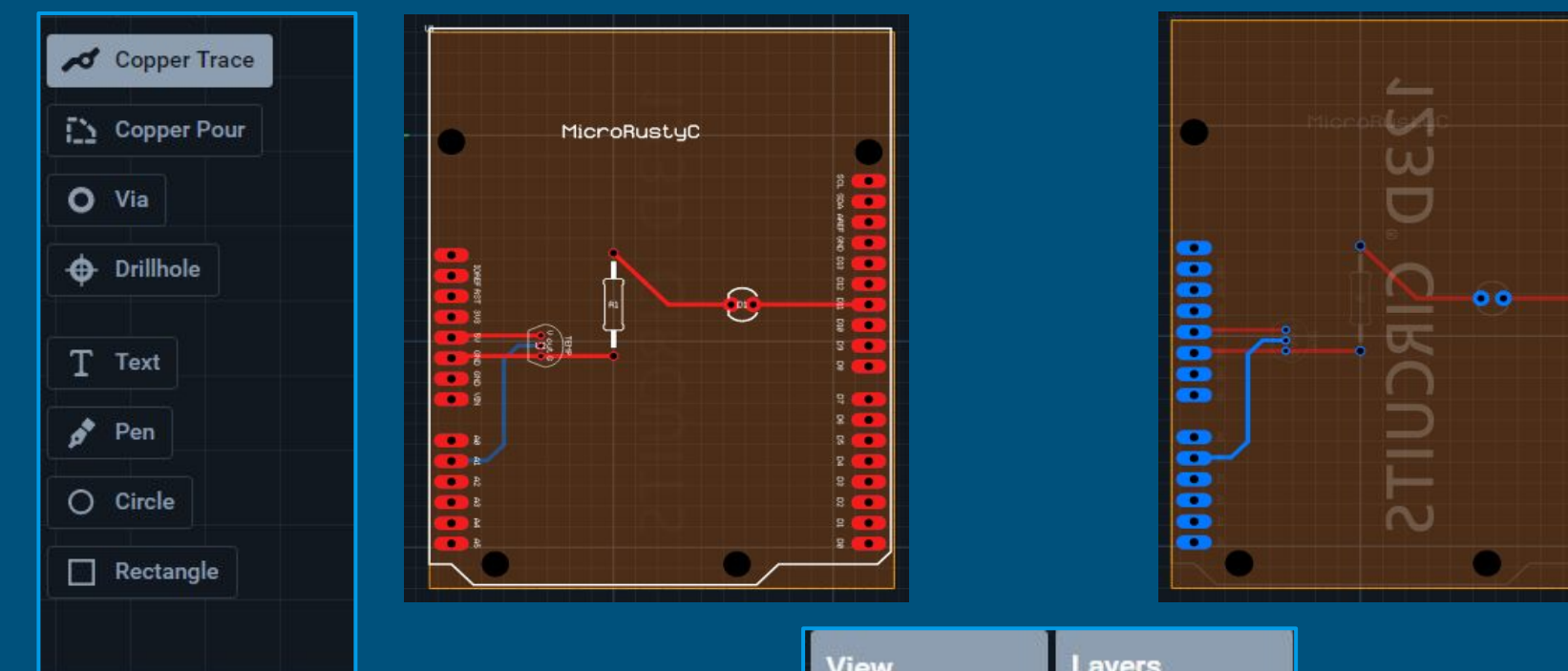

| View       | Layers |
|------------|--------|
| 👁 Grid 🏾 🏚 | Тор 🧕  |
| Ø Board    | Bottom |

......

-

## Download the Gerber Files

| Version 1 - Las  | t update: Sep 22, 2016                               |                   | Edit Project    |  |
|------------------|------------------------------------------------------|-------------------|-----------------|--|
| Demonstration    | of the LM35 Temperature sensor connected to an Ardui | no Uno            | Download Gerber |  |
| Tags: none       |                                                      | Duplicate Project |                 |  |
| License. 00 bird |                                                      |                   | Share & Embed   |  |
| 0 Comments       | 123D Circuits                                        | Degin -           | A NUM           |  |
| Recommend        | ▶ Share                                              | Sort by Best -    | III Delete      |  |